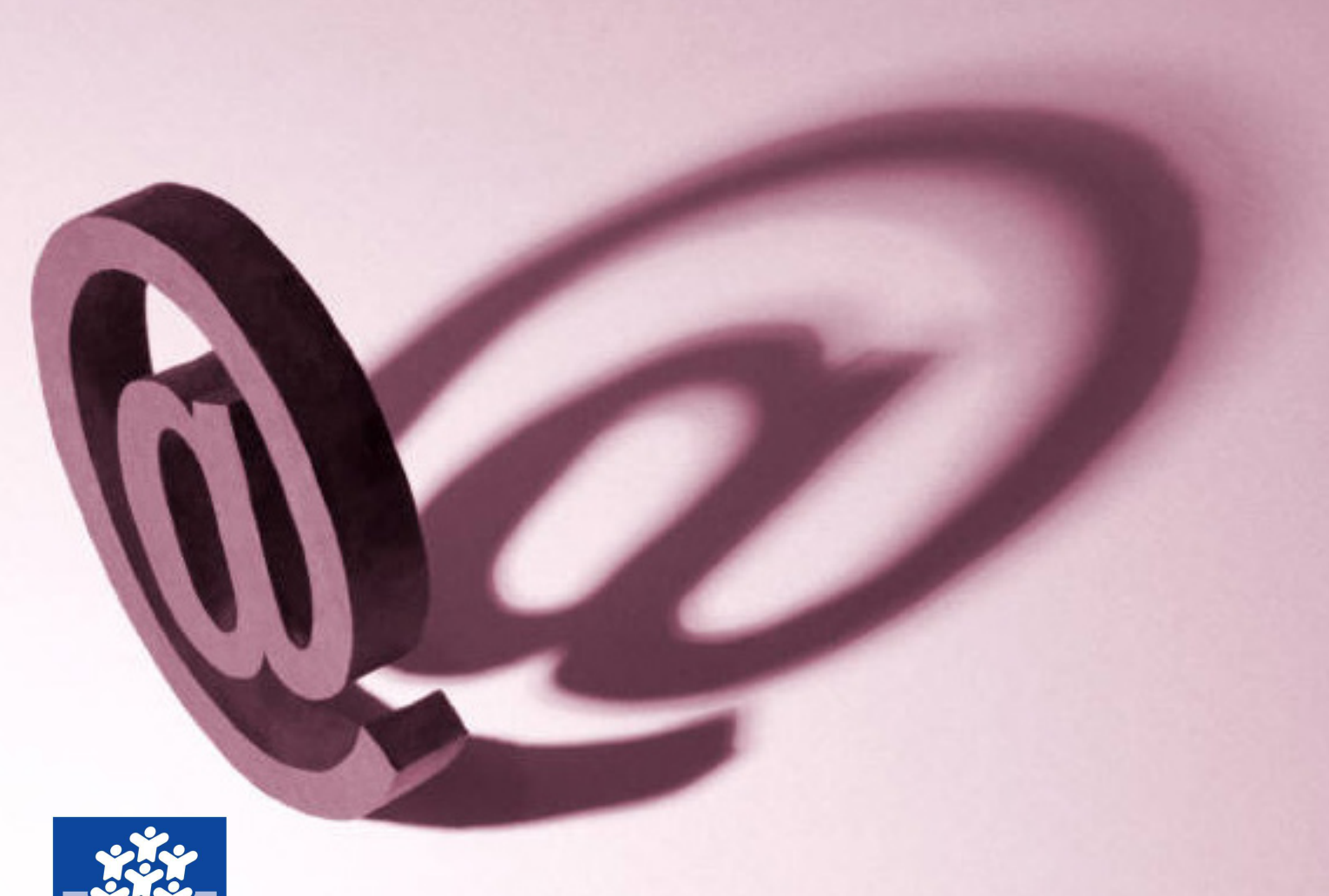

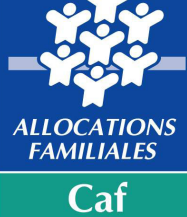

#### Caf de la Haute-Vienne

# **Bailleurs Caf**

## Guide de la téléprocédure

#### Ce guide est fait pour vous !

Sur le site <u>Caf.fr</u>, il est possible d'obtenir certaines informations mais aussi de mettre à jour son dossier.

En tant que bailleur, vous pouvez également déclarer en ligne les loyers de vos locataires sur <u>www.qlweb-caf.fr</u> grâce à vos numéro d'utilisateur et code confidentiel transmis par la Caf.

#### Pourquoi télédéclarer ?

Le service permet de :

- Trier par nom, par ville de résidence, par code postal ou par
- numéro d'allocataire l'ensemble de vos locataires ;
- Consulter les informations relatives au logement détenues par la Caf et en fonction de chaque locataire ; Signaler un impayé de loyer ;
- Signaler le départ de votre ou vos locataire(s) ;
- Transmettre un message à la Caf ; etc.

La télédéclaration assure un gain de temps pour le bailleur et la fiabilité du traitement des informations. Les délais de traitement sont raccourcis et les frais d'affranchissement évités.

#### Vous avez besoin d'aide pour effectuer une démarche sur Internet ?

Contactez notre hotline au **05 55 43 40 50**. Des conseillers Caf vous accompagne dans vos démarches en ligne du lundi au vendredi, de 8h30 à 17h sans interruption.

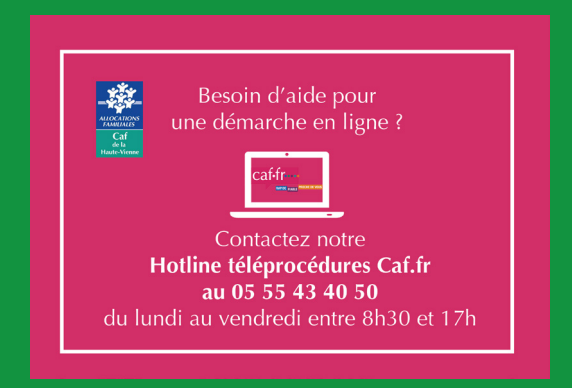

## Accéder au portail

Pour accéder à ce service, rendez-vous directement à l'adresse **www.qlweb-caf.fr** ou

sur le site <u>www.caf.fr</u> – Localité 87000 – Partenaires – Vous êtes Bailleurs... – « Accédez au service de télédéclaration des loyers »

| Les services proposés par votre Caf |                                                                                                    |  |
|-------------------------------------|----------------------------------------------------------------------------------------------------|--|
| Guide du bailleur                   | Dans ce guide, vous trouverez les informations nécessaires<br>à une relation constructive entre vous, votre locataire et la<br>Caf.                                                                                                    |  |
| La<br>télédéclaration               | La Caf facilite vos démarches et vous propose un service<br>de télédéclaration des loyers. Ce service est réservé aux<br>propriétaires et bailleurs qui ont reçu un identifiant de<br>connexion.<br>Simple et rapide, ce service permet une mise à jour rapide et<br>fiable du dossier de votre locataire.<br>• Accédez aux services de la télédéclaration en ligne<br>• Pour connaître la marche à suivre, consultez le guide de<br>la télédéclaration. |  |
| La lettre aux<br>partenaires        | Une fois par an, la Caf de la Haute-Vienne propose une<br>Lettre aux partenaires spéciale "Bailleurs".<br>Découvrez la dernière <b>Lettre électronique d'information</b><br><b>spéciale "Bailleurs"</b>                                                                                                    |  |

#### La première connexion

La Caf adresse à chaque bailleur, par mail ou courrier, un numéro d'utilisateur et un code confidentiel à utiliser pour la première connexion.

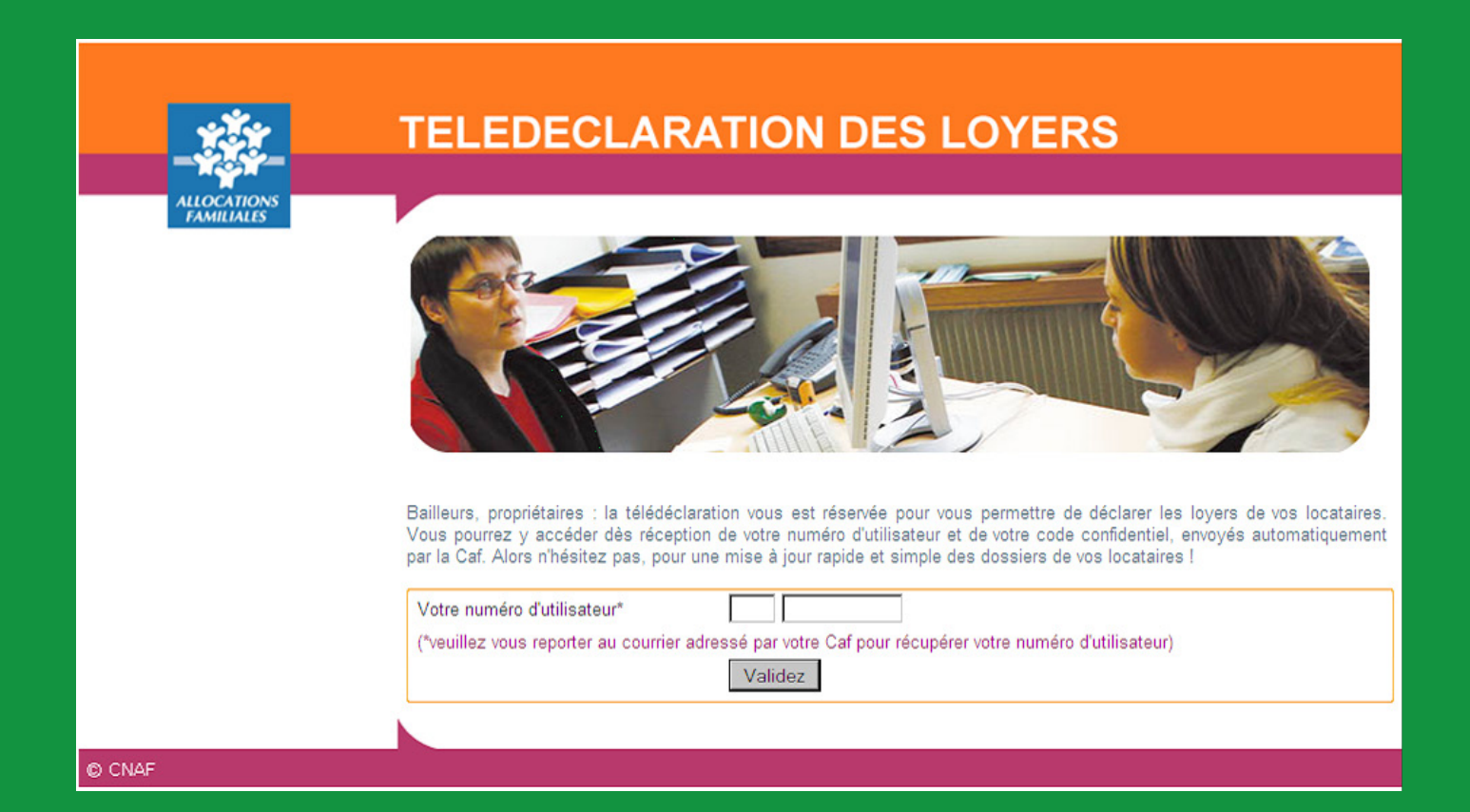

## La première connexion

Lors de la première connexion, il vous est demandé :

- d'accepter la convention de déclaration de loyer
- de modifier votre mot de passe (8 caractères)
- de fournir une adresse mail

| Référence Caf DR: Reference                                                                                                    |                                                                                                    |
|----------------------------------------------------------------------------------------------------|----------------------------------------------------------------------------------------------------|
| 15 R CHARLES MORET                                                                                                    |                                                                                                    |
| 10<br>Adresse électronique validée                                                                                                    |                                                                                                    |
| Première connexion                                                                                                    | Quitter                                                                                                    |
| Convention                                                                                                    | A                                                                                                    |
| Convention de déclaration de                                                                                                    | loyer Caf - Bailleur 🚊                                                                                                 |
| Convention entre la CAF et les bailleu<br>informatisées nécessaires à la gestion                                                                                                    | rs relative à la saisie des données<br>de l'allocation logement.                                                       |
| Préambule                                                                                                    |                                                                                                    |
| 4                                                                                                    | j.                                                                                                    |
| G J'accepte                                                                                                    | G Je refuse                                                                                                    |
| Champs obligatoires à renseigner                                                                                                    |                                                                                                    |
| Votre nouveau mot de passe                                                                                                    |                                                                                                    |
| Confirmer votre nouveau mot de passe                                                                                                    |                                                                                                    |
| Adresse électronique                                                                                                    |                                                                                                    |
| Votre adresse électronique                                                                                                    |                                                                                                    |
| Confirmer votre adresse électronique                                                                                                    |                                                                                                    |
| Vous devez renseigner les zones obligatoires<br>Votre nouveau mot de passe doit compor<br>sur le courrier de votre Caf.<br>En cas de refus de la convention, l'adresse é<br>pour vous contacter. | et cliquer sur "Envoyer"<br>ter 8 caractères, il remplace celui indiqué<br>lectronique ci-dessus ne sera plus utilisée |
| Env                                                                                                    | over                                                                                                    |

#### Les connexions suivantes

Pour toutes les autres connexions, vous pourrez saisir votre numéro d'utilisateur et le mot de passe que vous avez choisi, puis cliquer sur le bouton <u>Validez</u>

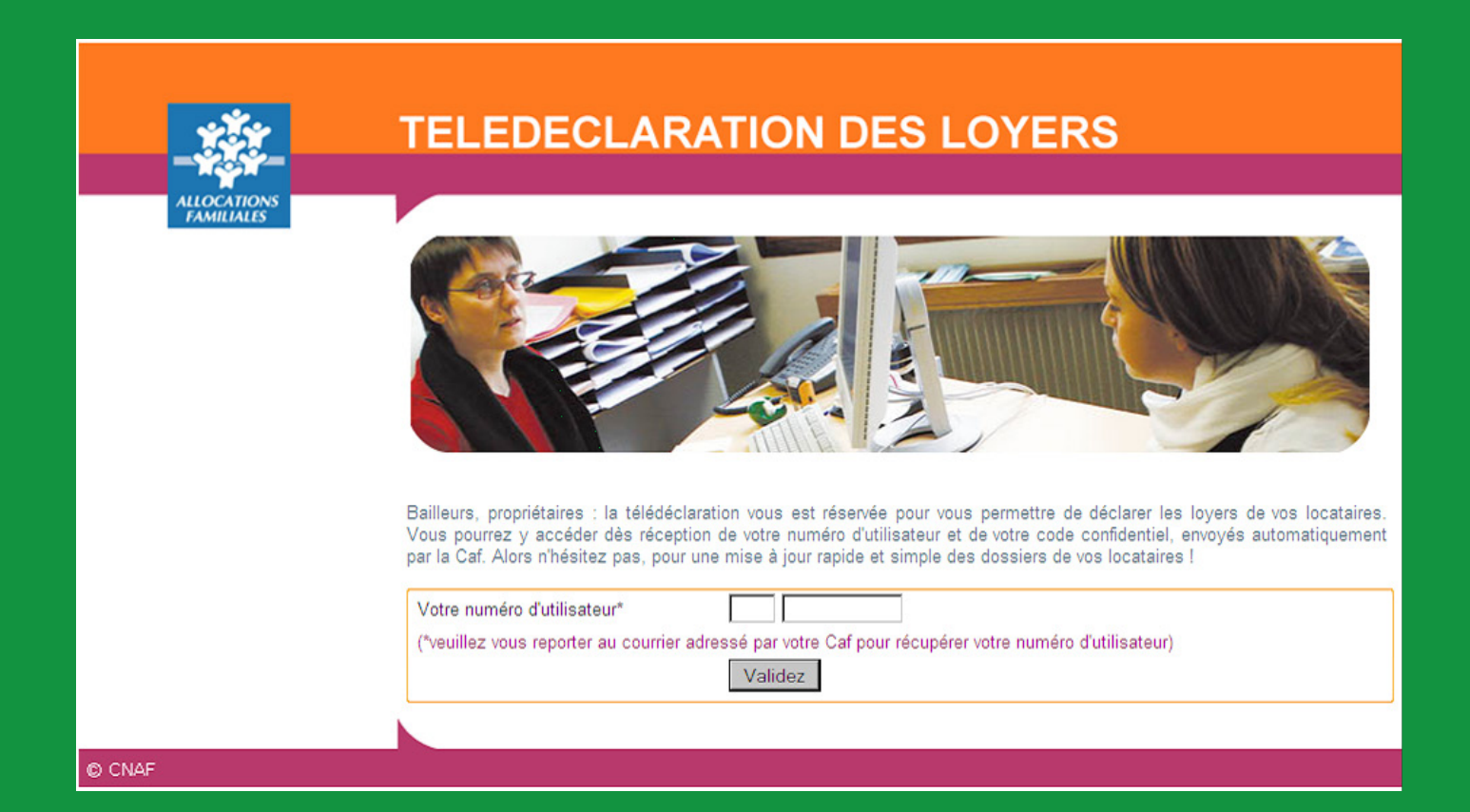

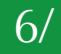

## La télédéclaration des loyers

Une page de menu s'affiche directement après votre identification.

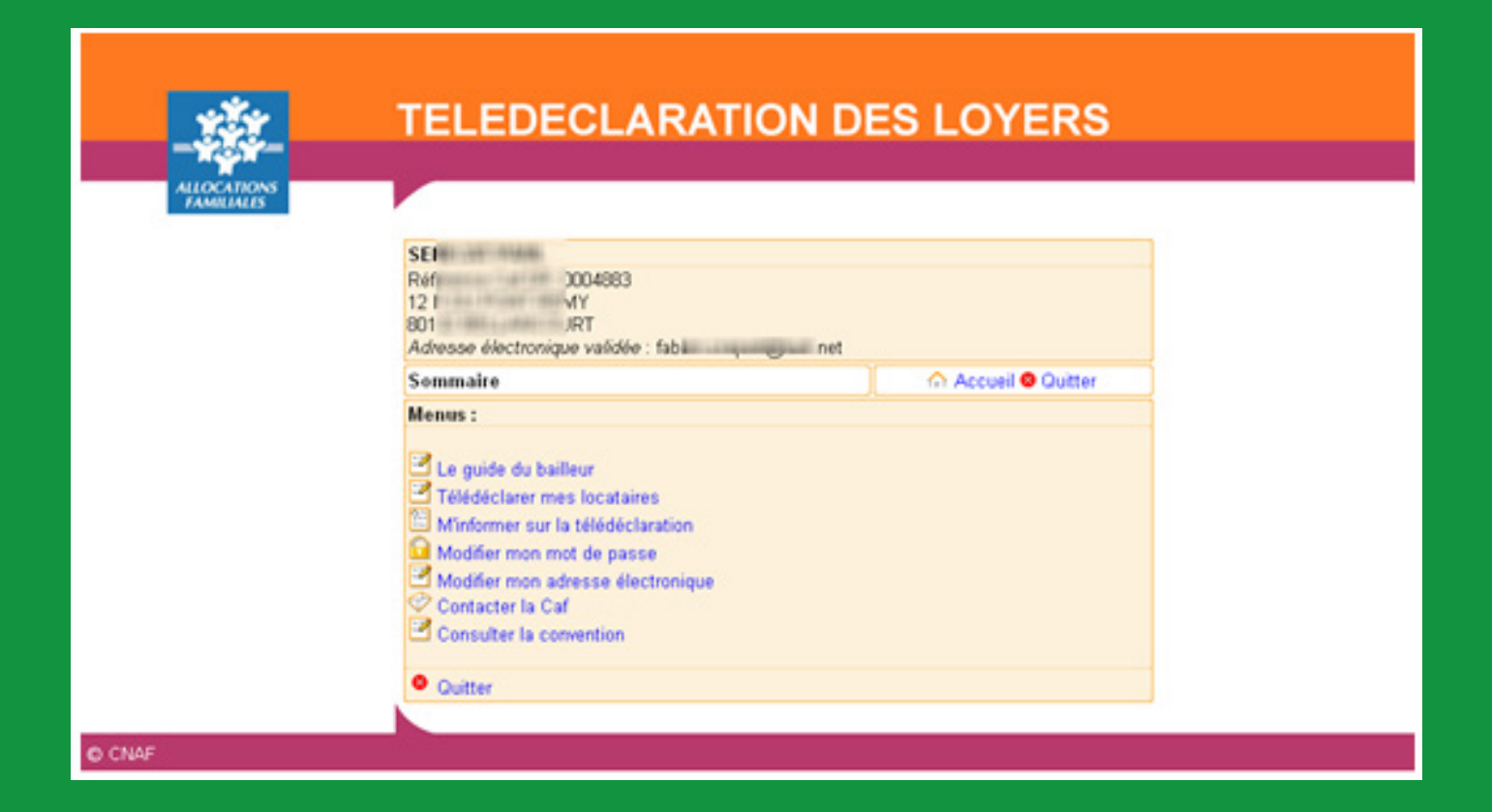

#### La télédéclaration des loyers

| CABINET E DEL<br>Référence Caf DR: 0000353<br>Référence Caf Tiersi: 0000000<br>2 AV DU GENERAL LECLERC<br>00000 NULPART<br>Adresse email validée : edel@toto.com |                               |
|----------------------------------------------------------------------------------------------------|-------------------------------|
| Télédéclarer mes locataires                                                                                                    | Accueil ⊗ Quitter             |
| A Pour information : il reste 18 locataires à saisir sur 2                                                                                                    | 0                             |
| ➡ Filtrer / trier Iocataires 1 à                                                                                                    | 10 sur 20 🕖 🕥                 |
| 0691050 CHOPIN FREDERIC                                                                                                    | 80100 ABBEVILLE 🛛 🛛 🖑 🍞       |
| 🖸 0673300 FAURE GABRIEL                                                                                                    | 80210 ACHEUX EN VIMEU 🛛 o 🌴   |
| 🖸 0650420 LULLY JEAN BAPT                                                                                                    | 80390 FRESSENNEVILLE          |
| 🖸 0182050 (SAGAN FRANCOISE                                                                                                    | 80100 ABBEVILLE 🛛 🕚 🔥         |
| 🗉 0195840 - GARY ROMAIN                                                                                                    | 80390 FRESSENNEVILLE          |
| 🖸 0303520 CAMUS ALBERT                                                                                                    | 80100 ABBEVILLE 🛛 🕚 🔥         |
| 🖸 0315640 ZOLA EMILE                                                                                                    | 80390 FRESSENNEVILLE          |
| ■ 0333730 RAVEL MAURICE                                                                                                    | 80350 MERS LES BAINS          |
| 🖸 0731520 CHRISTIE AGATHA 🛛 🛛 🕫                                                                                                    | 80130 FRIVILLE ESCARBOTIN 🕘 🔥 |
| 🖸 0325460 - BACH JEAN SEBASTIEN                                                                                                    | 80100 ABBEVILLE 🛛 🕚 🔥         |

Cette vue permet de voir le numéro de dossier, les nom, prénom, ville et code postal de vos locataires, ainsi qu'un pictogramme indiquant l'avancée de la saisie :

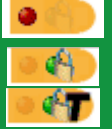

Données à saisir par le bailleur

Données saisies et validées par le bailleur

Données télétransmises à la Caf

Vous pouvez également trier et filtrer cette vue et définir le nombre d'allocataires visibles par page en cliquant sur **<u>Filtrer/Trier</u>** 

#### La télédéclaration des loyers

Pour effectuer la saisie des loyers, ouvrez la fiche du locataire en cliquant sur le bouton +

Vous pouvez conserver une trace de votre télédéclaration, en cliquant sur Imprimer

Lorsque la saisie est terminée, cliquez sur **<u>Transmettre</u>** 

| ÷ |                                                                         |  |
|---|-------------------------------------------------------------------------|--|
|   | Informations de l'année antérieure :                                    |  |
|   | Adresse :                                                               |  |
|   | Lover au 01/07/2012 : €                                                 |  |
|   | Logement occupé depuis le :<br>Colocation :                             |  |
|   | Informations à compléter :                                              |  |
|   | Vous vous occupez de la gérance de ce logement<br>au 1er juillet 2013 : |  |
|   | Le logement est en colocation : Oui Oni                                 |  |
|   | Le locataire est toujours dans le logement : Oui ONon                   |  |
|   | Ce locataire est à jour dans ses loyers : Oui Oui                       |  |
|   | Montant du loyer hors charges au 1er Juillet 2013 : 0.00 €              |  |
|   | Indiquer le montant correspondant à un mois complet                     |  |
|   | Annuler Imprimer Transmettre                                            |  |

#### Perte du mot de passe

En cas de perte de votre mot de passe, un menu vous est proposé sur la page d'accueil.

#### Cliquez sur Mot de passe perdu ?

| Votre numéro d'utilisateur |         |                      |
|----------------------------|---------|----------------------|
| Votre mot de passe         |         | Mot de passe perdu ? |
|                            | Validez |                      |

#### Renseignez votre identifiant.

Vous revevrez alors votre mot de passe par mail à l'adresse indiquée lors de votre première connexion.

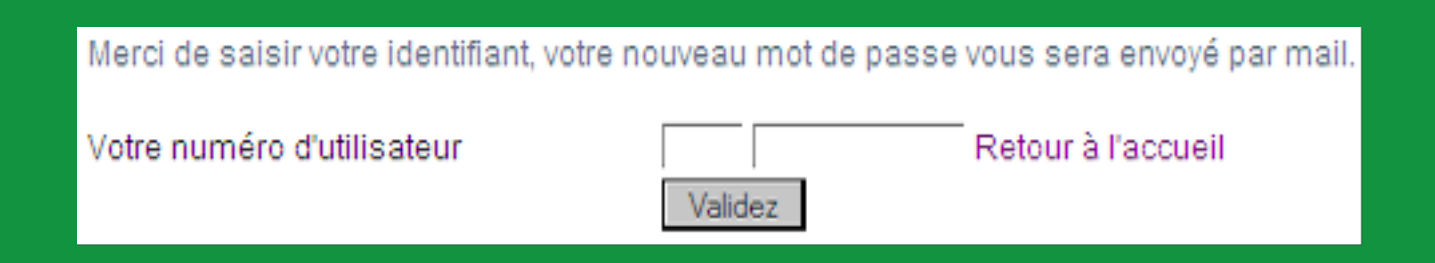

## Modification de l'adresse électronique

Cette fonction vous permet de modifier l'adresse email que vous aurez saisie lors de sa première connexion.

| Référence Caf DR:                                                                                                    |                     |
|----------------------------------------------------------------------------------------------------|---------------------|
| Référence Caf Tiersi:                                                                                                    |                     |
|                                                                                                    |                     |
|                                                                                                    |                     |
| Adresse électronique validée :                                                                                                    |                     |
|                                                                                                    |                     |
| Changement adresse électronique                                                                                                    | 🕜 Accueil 😵 Quitter |
| Changement adresse électronique                                                                                                    | Accueil 😵 Quitter   |
| Changement adresse électronique<br>Champs obligatoires à renseigner                                                                             | Accueil 😵 Quitter   |
| Changement adresse électronique<br>Champs obligatoires à renseigner<br>Votre adresse électronique<br>Confirmation de votre adresse électronique | Accueil 😵 Quitter   |
| Changement adresse électronique<br>Champs obligatoires à renseigner<br>Votre adresse électronique<br>Confirmation de votre adresse électronique | Accueil S Quitter   |

#### **Contacter la Caf**

Cette fonction vous permet de contacter la Caf, au moyen d'un formulaire, pour toute question concernant la télédéclaration des locataires connus.

| Référence Caf DR:<br>Référence Caf Tiersi:                                                                                                    |                                                              |
|----------------------------------------------------------------------------------------------------|--------------------------------------------------------------|
| Contacter la Caf                                                                                                    | Accueil 🕹 Quitter                                            |
| Vous pouvez nous contacter par le biais de ce for<br>concernant la télédéclaration de                                                                                             | mulaire pour toute question<br>locataires.                   |
| Seuls les locataires listés sont concernés par la t<br>de nous contacter pour les nouve                                                                                           | télédéclaration, il est donc inutile<br>eaux locataires !    |
| Pour la réponse, veuillez indiquer au début du message<br>à contacter, son adresse email si elle est différente de l'<br>contact habituelle et/ou son téléphone et/ou son adresse | : le nom-prénom de la personne<br>'adresse de<br>e courrier. |
| Votre message :                                                                                                    |                                                              |
|                                                                                                    | *                                                            |
| Envoyer                                                                                                    |                                                              |

## **Consulter la convention**

Cette fonction vous permet de consulter la convention que vous aurez acceptée lors de votre première connexion.

| Référence Caf DR:<br>Référence Caf Tiersi:<br>Adresse électronique validée :                                                                                                    |
|----------------------------------------------------------------------------------------------------|
| Consulter la convention 💮 Accueil 🥸 Quitter                                                                                                    |
| Convention de déclaration de loyer Caf - Bailleur                                                                                                    |
| Convention entre la CAF et les bailleurs relative à la saisie des données<br>informatisées nécessaires à la gestion de l'allocation logement.                                                                                                    |
| Préambule                                                                                                    |
| En application de la réglementation relative aux prestations de logement, le Bailleur<br>doit transmettre le montant du loyer du mois de juillet ainsi que l'ensemble des<br>éléments relatifs au logement nécessaires au calcul du droit à la CAF. |
| A cet effet, il est mis à disposition du bailleur sur le site Web de la CAF un fichier                                                                                                    |

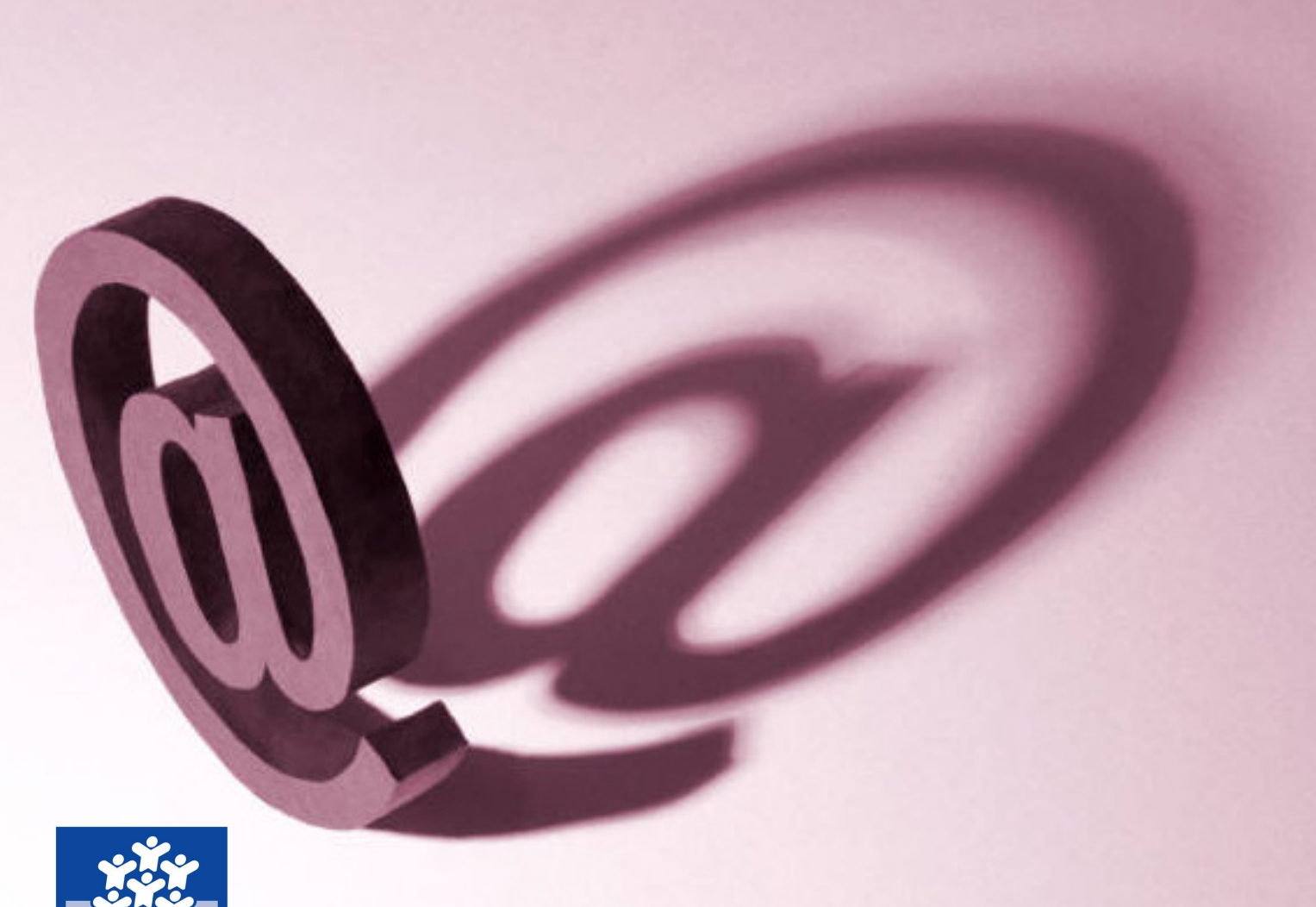

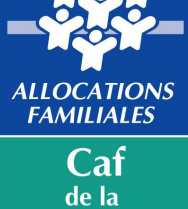

Haute-Vienne

Caf de la Haute-Vienne 25 rue Firmin Delage 87046 Limoges Cedex 1

www.caf.fr

0810 25 87 10 (service 0,06 €/min + prix appel)